# Modifica dell'ID prodotto di un endpoint SX80, MX700 o MX800

# Sommario

Introduzione Prerequisiti Requisiti Componenti usati CE9.1 e precedenti: Configurazione Esempio di installazione del tasto di scelta dell'interfaccia Web Esempio di installazione della chiave di opzione CLI Verifica Risoluzione dei problemi CE9.2.X e versioni successive - Procedura senza licenza Possibili ID piattaforma per SX80, MX800/700: Configurazione Verifica Risoluzione dei problemi

# Introduzione

Questo documento descrive le due opzioni per modificare o convertire l'ID prodotto di un endpoint SX80, MX700 e MX800.

# Prerequisiti

# Requisiti

Cisco raccomanda la conoscenza dei seguenti argomenti:

Endpoint basati su software TC e CE

Installazione dell'endpoint SX80, MX700 o MX800 completata. Applicazione di un indirizzo IP valido raggiungibile tramite interfaccia Web o CLI (Command Line Interface).

Ho richiesto e ricevuto un'e-mail relativa alle licenze con qualsiasi opzione o chiave di rilascio valida per il numero di serie del dispositivo.

Accesso all'endpoint SX80, MX700 o MX800 con un account amministratore tramite interfaccia Web o CLI (Command Line Interface).

# Componenti usati

Le informazioni di questo documento si basano sulle seguenti versioni software:

Software CE 9.1.X e versioni precedenti

Software CE versione 8.2.1.

Software TC versione 7.X.

Endpoint SX80.

Software terminale

- In alternativa, è possibile utilizzare qualsiasi software di emulazione terminale che supporti Secure Shell (SSH), ad esempio PuTTy, Secure CRT, TeraTerm e così via.

E-mail sulle licenze con una chiave di opzione.

Un browser Web, ad esempio Firefox, Internet Explorer o Chrome.

Le informazioni discusse in questo documento fanno riferimento a dispositivi usati in uno specifico ambiente di emulazione. Su tutti i dispositivi menzionati nel documento la configurazione è stata ripristinata ai valori predefiniti. Se la rete è operativa, valutare attentamente eventuali conseguenze derivanti dall'uso dei comandi.

### CE9.1 e precedenti:

## Possibili licenze Product ID per gli endpoint SX80 e MX800/700:

SX80 = LIC-SX80 MX700 = LIC-MX700-D-S Traccia altoparlanti MX700 = LIC-MX700-D-D MX800 = LIC-MX800-S-S Traccia altoparlanti MX800 = LIC-MX800-S-D MX800D Dual Screen = LIC-MX800-D-D

**Nota:** Le unità SX80 e MX700/800 utilizzano lo stesso codec hardware fisico. Per modificare l'**ID prodotto**, è necessario applicare una **chiave di opzione** che specifica il tipo di endpoint.

# Configurazione

Questo video di esempio dell'interfaccia Web completa questo documento.

## Esempio di installazione del tasto di scelta dell'interfaccia Web

Passaggio 1. Controllare l'e-mail della licenza contenente una **chiave di opzione** per verificare l'**ID prodotto** corretto. In questa guida, un sistema SX80 viene convertito in un sistema MX800. La procedura per la conversione di un sistema MX700 o MX800 in un sistema SX80 è la stessa:

#### EMAIL DI ESEMPIO

#### \*\*\* IMPORTANT - DO NOT DISCARD THIS E-MAIL \*\*\*

You have received this email because your email address was provided to Cisco Systems during the Serial Number Lookup process for software license activation key/file. Please read this email carefully and forward it with any attachments to the proper system administrator if you are not the correct person.

| System Serial Number<br>Hardware Serial Number<br>MAC Address<br>Service Contract<br>SC End Date      | : FCZ<br>: FTT<br>: E4C722661F00<br>:<br>:  |
|----------------------------------------------------------------------------------------------------|---------------------------------------------|
| Software Part Name<br>Tandberg Item No<br>Shipped Version<br>Shipped Version Key<br>Shipped Image URL | : LIC-TB-S52020:<br>: :<br>: TC7.1.4<br>: - |
| Options<br>Cisco Option Name<br>Tandberg Option Name<br>Option Key                                    | :LIC-MX800-S-D:<br>::<br>:1P005-1-          |
| Options<br>Cisco Option Name<br>Tandberg Option Name<br>Option Key                                    | :LIC-TC-CRYPTO-K9:<br>::<br>:1C000-1-       |

Passaggio 2. Accedere all'interfaccia Web con un account amministratore e selezionare Manutenzione > Tasti di scelta.

| Cisco TelePresence SX80                                                       |                                                                                                    |                                     |                                                                                     |                        |                     |                                      |            |         |
|-------------------------------------------------------------------------------|----------------------------------------------------------------------------------------------------|-------------------------------------|-------------------------------------------------------------------------------------|------------------------|---------------------|--------------------------------------|------------|---------|
| 希 Home                                                                        | Scall Control                                                                                                    | 🖋 Setup                             | Security                                                                            | Maintenance            | Maintenance h-Integ |                                      |            | 🛔 admin |
| System Information                                                            |                                                                                                    |                                     | Diagnostics<br>System Logs<br>Call Logs                                             |                        | ssues with          | your system. See Diagnostics for mor | e info.    |         |
| General                                                                       |                                                                                                    |                                     |                                                                                     | User Interface Scree   | enshots             |                                      |            |         |
| Product:<br>Last boot:<br>Serial number<br>Software versi<br>Installed option | Product: Cisco TelePresence SX80<br>Last boot: last Thursday at 22:43<br>Serial number: FTT<br>Software version: ce 8.2.1 Final e9daf06 2016-06-28<br>Installed options: Encryption<br>MultiSite |                                     | Software Upgrade<br>Option Keys<br>Backup and Restore<br>System Recovery<br>Restart |                        |                     | Inactive<br>-<br>-                   |            |         |
| System name:<br>IPv4:<br>IPv6:<br>MAC address:<br>Temperature:                | -<br>-<br>E4<br>66                                                                                                    | 4:C7:22:6A:84:B(<br>3.9°C / 152.4°F | 0                                                                                   | Status<br>Proxy<br>URI |                     |                                      | Registered |         |

Passaggio 3. Immettere il valore del **tasto opzione** nel campo **Tasto opzione** e fare clic su **Aggiungi tasto opzione. Riavviare** il codec.

| dialo<br>cisco                                                                                                    |                                                                           |                |          |               |             |        | Cisco TelePrese | nce SX80 |
|----------------------------------------------------------------------------------------------------|---------------------------------------------------------------------------|----------------|----------|---------------|-------------|--------|-----------------|----------|
| 📽 Home                                                                                                    | Call Contro                                                               | 🖋 Setup        | Security | 🌣 Maintenance | integration |        |                 | 🛔 admin  |
| Option K                                                                                                    | leys                                                                      |                |          |               |             |        |                 |          |
| Туре                                                                                                    | Des                                                                       | cription       |          |               |             | Key    | Status          |          |
| Encryption                                                                                                    | Encryption Enables encryption of media streams. 1C0                       |                |          |               |             | 1C000  | Active          | 1        |
| MultiSite                                                                                                    | AultiSite Enables hosting of meetings with up to four participants 1M003- |                |          |               |             | 1M003- | Active          | 1        |
| RemoteMonitoring Enables snapshots of local and remote video sources in the web interface                                               |                                                                           |                |          | interface     | 1S000-      | Active | 1               |          |
| Add option                                                                                                    | key                                                                       |                |          |               |             |        |                 |          |
|                                                                                                    | Serial number                                                             |                |          |               |             |        |                 |          |
| Option key 1P005-<br>Contact your Cisco representative to obtain option keys. You need to provide the serial number to get option keys. |                                                                           |                |          |               |             |        |                 |          |
|                                                                                                    | I                                                                         | Add option key |          |               |             |        |                 |          |

Nota: L'ID prodotto MX800 ST inizia con il codice 1P005. Ogni tipo di codec ha il proprio ID prodotto: LIC-SX80 = 1P001 / LIC-MX700-D-S = 1P002 / LIC-MX700-D-D = 1P003 / LIC-MX800-S-S = 1P004 / LIC-MX800-S-D = 1P005 / LIC-MX800-D-D = 1P006.

#### Esempio di installazione della chiave di opzione CLI

Passaggio 1. Eseguire una sessione SSH del software terminale e accedere con un account amministratore.

Passaggio 2. Eseguire il comando: xCommand SystemUnit OptionKey Add Key: [option key]

Passaggio 3. Eseguire il comando: Avvio unità sistema xCommand:

**Nota:** In genere, l'immissione del valore di una **chiave di opzione** non richiede un riavvio. Per rendere effettiva la modifica, è necessario **riavviare** il computer per immettere il valore di una **chiave di opzione ID** prodotto.

|                                                                                                    | 🟠 luisga — -bash — 124×45 |
|----------------------------------------------------------------------------------------------------|---------------------------|
| Last login: Sun Apr 23 09:47:22 on ttys000<br>LUISGA-M-C1VB:~ luisga\$ ssh admin@<br>Password:<br>Welcome to                                                                     |                           |
| Cisco Codec Release ce 8.2.1 Final e9daf06 2016-06-28<br>SW Release Date: 2016-06-28 I<br>*r Login successful                                                                    |                           |
| ОК                                                                                                    |                           |
| xCommand SystemUnit OptionKey Add Key: 1P005-                                                                                                    | $\leftarrow$              |
| OK<br>*r OptionKeyAddResult (status=OK):<br>** end                                                                                                    |                           |
| xcommand SystemUnit Boot                                                                                                    |                           |
| OK<br>*r SystemUnitBootResult (status=OK):<br>** end<br>CUIL reboot request, restarting<br>tshell: Remote closed connection<br>Connection to closed.<br>LUISGA-M-C1VB:~ luisga\$ |                           |

# Verifica

Esaminare il banner nell'angolo in alto a destra della **home** page dell'interfaccia Web dell'endpoint. Assicurarsi che il tipo di prodotto sia stato modificato e che ora sia indicato il tipo di dispositivo corretto, che in questa guida è un MX800. Esaminare il **Prodotto:** valore del campo in **Home > System Information > General > Product:** campo. Assicurarsi che il **Prodotto:** il valore del campo è cambiato e indica il tipo di dispositivo corretto, che in questa guida è un MX800:

| diala<br>cisco            |               |                  |                 |         |         | _           | 3   | Cisco TelePres   | ence MX800 SpeakerTrack |  |
|---------------------------|---------------|------------------|-----------------|---------|---------|-------------|-----|------------------|-------------------------|--|
| 希 Home                    | Scall Control | 🖋 Setup          | Security        | Mainte  | nance   | integration |     |                  | 🛔 admin                 |  |
| System Information        |               |                  |                 |         |         |             |     | ٨                |                         |  |
| General                   |               |                  |                 |         | H323    |             |     |                  |                         |  |
| Product:                  | Ci            | sco TelePresenc  | e MX800 Speake  | erTrack | 1       |             | Ina | ctive            |                         |  |
| Last boot: today at 23:38 |               |                  | Gatekeeper      |         |         | -           | -   |                  |                         |  |
| Serial number:            |               |                  |                 |         | Number  |             | -   |                  |                         |  |
| Software version          | on: ce        | 8.2.1 Final e9da | af06 2016-06-28 |         | ID      |             | -   |                  |                         |  |
| Installed option          | s: Er         | ncryption        |                 |         |         |             |     |                  |                         |  |
|                           | M             | ultiSite         |                 |         | SIP Pro | oxy 1       |     |                  |                         |  |
|                           | R             | emoteMonitoring  |                 |         |         |             |     |                  |                         |  |
| System name:              |               |                  |                 |         | Status  |             | Fai | iled: 485 Ambigu | ous / Device type       |  |
| IPv4:                     |               |                  |                 |         |         |             | mis | smatch           |                         |  |
| IPv6:                     | -             |                  |                 |         | Proxy   |             |     |                  |                         |  |
| MAC address:              | E4            | 4:C7:22:6A:84:B  | )               |         | URI     |             |     |                  |                         |  |
| Temperature:              | 67            | 7.5°C / 153.5°F  |                 |         |         |             |     |                  |                         |  |

# Risoluzione dei problemi

La chiave ID prodotto non verrà visualizzata nella pagina Chiavi opzione. Si tratta di un comportamento previsto.

Applicare una chiave ID prodotto già presente nel sistema e si verifica un errore:

Interfaccia Web: "Impossibile aggiungere la chiave dell'opzione: "Errore non specificato"

CLI SSH: "Formato non valido, prodotto errato o già installato."

Nota: Riavviare sempre il codec dopo aver aggiunto la chiave di opzione ID prodotto.

Verificare che il primo codice a 5 cifre nella chiave corrisponda al tipo di dispositivo necessario:

LIC-SX80 = 1P001 LIC-MX700-D-S = 1P002 LIC-MX700-D-D = 1P003 LIC-MX800-S-S = 1P004 LIC-MX800-S-D = 1P005 LIC-MX800-D-D = 1P006

In caso contrario, è possibile richiedere una chiave di opzione ID prodotto con il codice corretto.

Se si verificano errori dopo aver confermato le procedure documentate in questa guida e nella **Risoluzione dei problemi** nella sezione dedicata a questa guida, contattare Cisco TAC.

## CE9.2.X e versioni successive - Procedura senza licenza

In base al software CE versione 9.2.x e successive, viene aggiunto un comando CLI per modificare l'ID del prodotto senza licenza.

https://www.cisco.com/c/dam/en/us/td/docs/telepresence/endpoint/ce97/collaboration-endpointsoftware-api-reference-guide-ce97.pdf

#### Possibili ID piattaforma per SX80, MX800/700:

MX700/MX700ST/MX800/MX800ST/MX800D [ SX80/MX700/MX800/MX800D ]

#### Configurazione

Video dettagliato

#### Esempio di configurazione:

Aprire innanzitutto una sessione terminale con l'unità ed eseguire il comando "*xCommand SystemUnit ProductPlatform Set Platform: Platform*", dove "Platform" rappresenta l'ID prodotto corretto.

#### Per errore, il cliente ha un tipo di prodotto MX800ST

| Status          | - +                                   |
|-----------------|---------------------------------------|
| SystemUnit      |                                       |
|                 | -                                     |
| Productid       | Cisco TelePresence MXB00 SpeakerTrack |
| ProductPlatform | MX800ST                               |
| ProductType     | Cisco Codec                           |
| Uptime          | 87125                                 |

Abbiamo invece bisogno di un MX700, quindi applichiamo il comando usando "MX700" come tipo.

#### xcommand Unità di sistema Piattaforma set prodotti: MX700

| ₽     | - PuTTY                                            | - | × |
|-------|----------------------------------------------------|---|---|
| login | as: admin                                          |   |   |
| Using | keyboard-interactive authentication.               |   |   |
| Passw | ord:                                               |   |   |
| Welco | me to                                              |   |   |
| Cisco | Codec Release ce 9.4.0 62bc0aa4505 2018-06-14      |   |   |
| SW Re | lease Date: 2018-06-14                             |   |   |
| *r Lo | gin successful                                     |   |   |
|       |                                                    |   |   |
| OR    |                                                    |   |   |
| xcomm | and SystemUnit ProductPlatform Set Platform: MX700 |   |   |
| OK    |                                                    |   |   |
| *r Pr | oductPlatformSetResult (status=OK):                |   |   |
| ** en | d                                                  |   |   |
|       |                                                    |   |   |
|       |                                                    |   |   |

Nota: Riavviare sempre il codec dopo aver aggiunto il comando Platform

#### Verifica

Èpossibile passare all'interfaccia Web dell'unità selezionando **Setup > Status > SystemUnit**. Accertarsi che il valore sia l'ID prodotto configurato.

| Status          |                          |  |  |  |
|-----------------|--------------------------|--|--|--|
| SystemUnit      |                          |  |  |  |
| Productid       | Cisco TelePresence MX700 |  |  |  |
| ProductPlatform | MX700                    |  |  |  |
| ProductType     | Cisco Codec              |  |  |  |
| Uptime          | 67                       |  |  |  |

#### Risoluzione dei problemi

Non tutte le SX80 sono in grado di modificare il proprio ID prodotto, esistono due tipi di schede: Standalone SX80 (CTS-SX80CODEC) e MX SX80 (CTS-MXCODEC).

| Hardware .             |                 | 11520        | Hardware               |                   |  |
|------------------------|-----------------|--------------|------------------------|-------------------|--|
| MainBoard SerialNumber |                 | H323         | MainBoard SerialNumber |                   |  |
| MonitoringSoftware     | 64              | HttpFeedback | MonitoringSoftware     | 64                |  |
| Tamparatura            | 52.0            | ICE          | Tamparatura            | 75.9              |  |
| Temperature            | 32.0            | Logging      |                        |                   |  |
| TemperatureThreshold   | 90              | Network      | Temperature Threshold  | 90                |  |
| UDI                    | CTS-MXCODEC V01 |              | UDI                    | CTS-SX80CODEC V01 |  |

Se il comando platform è impostato su un **SX80 standalone**, viene visualizzato un errore di **piattaforma hardware non corretta**.

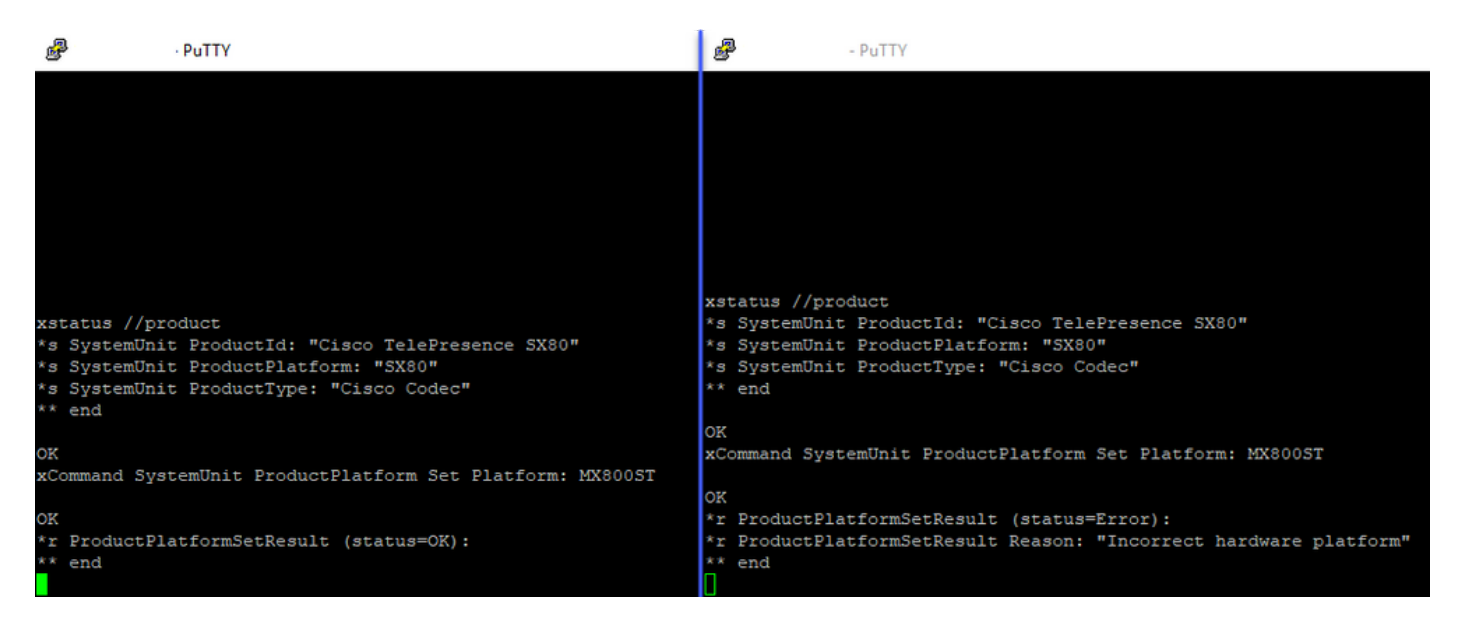